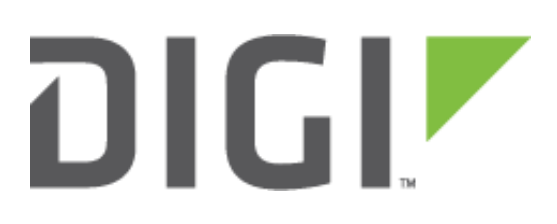

# Quick Note 041

## TransPort to TransPort VPN Tunnel using OpenSSL certificates.

November 2016

### Contents

| 1      | Intro           | oduction                                                         |
|--------|-----------------|------------------------------------------------------------------|
|        | 1.1             | Outline                                                          |
|        | 1.2             | Corrections                                                      |
| 2<br>3 | Vers<br>Con     | ion                                                              |
|        | lf you a<br>3.1 | already have certificates available, you can skip to section 3.2 |
|        | 3.1.1           | 1 Create a Root CA Certificate 4                                 |
|        | 3.1.2           | 2 Create a CA-Signed Host Certificate (Router B, Responder) 6    |
|        | 3.1.3           | 3 Create a CA-Signed Client Certificate (Router A, initiator)    |
|        | 3.1.4           | 4 Export the certificates and keys in .PEM format10              |
|        | 3.2             | Upload SSL certificates to the router B (responder)13            |
|        | 3.2.1           | 1 Upload the certificates via FTP13                              |
|        | 3.2.2           | 2 Upload the certificates via the Web GUI14                      |
|        | 3.3             | Upload SSL certificates to the router A (initiator)15            |
|        | 3.3.1           | 1 Upload the certificates via FTP15                              |
|        | 3.3.2           | 2 Upload the certificates via the Web GUI16                      |
|        | 3.4             | Configure the VPN Tunnel settings on router B (responder)        |
|        | 3.5             | Configure the VPN Tunnel settings on router A (Initiator)21      |
| 4      | Test            | ing24                                                            |
|        | 4.1             | Confirm Traffic Traverses the IPSec Tunnels25                    |
| 5      | Con             | figuration files                                                 |

### **1** INTRODUCTION

### 1.1 Outline

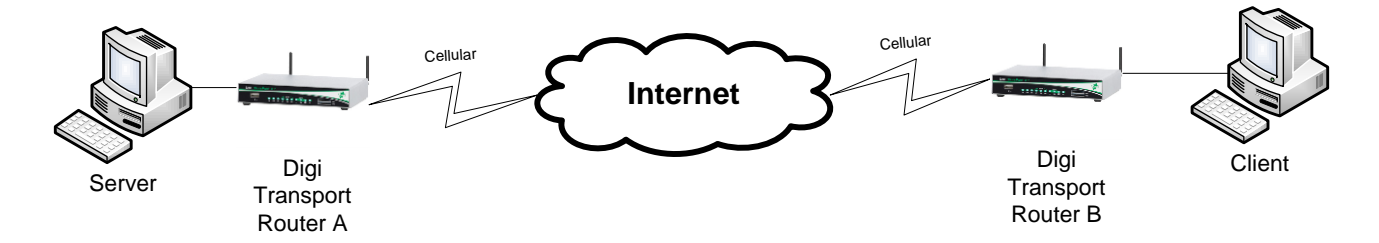

This document describes how to create, upload SSL certificates and configure Digi TransPort WR routers to build a VPN tunnel.

### 1.2 Assumptions

This guide has been written for use by technically competent personnel with a good understanding of the communications technologies used in the product and of the requirements for their specific application. It also assumes a basic ability to access and navigate a Digi TransPort router.

This application note applies only to:

Model: DIGI TransPort WR41/44/21

Digi TransPort WR41 routers must have the "Encryption" option Digi TransPort WR21 routers must run Enterprise firmware

Firmware versions: 5169 and later

**Please note:** This application note has been specifically rewritten for firmware release 5169 and later and will not work on earlier versions of firmware. Please contact <u>tech.support@digi.com</u> if your require assistance in upgrading the firmware of the TransPort router.

### 1.3 Corrections

Requests for corrections or amendments to this application note are welcome and should be addressed to: <a href="mailto:tech.support@digi.com">tech.support@digi.com</a>

Requests for new application notes can be sent to the same address.

### 2 VERSION

| Version Number | Status                  |
|----------------|-------------------------|
| 1.0            | Published               |
| 1.1            | Branding and GUI update |

### **3 CONFIGURATION**

If you already have certificates available, you can skip to section 3.2

### 3.1 Generate Test certificates using OpenSSL and XCA

Download and install the latest release of XCA which can be found at: <u>http://sourceforge.net/projects/xca/</u>

### 3.1.1 Create a Root CA Certificate

Open the XCA application

- 1. Click the File menu and select New Database, chose a name and click Save.
- 2. Chose a password and click **OK**
- 3. Click the Certificates tab
- 4. Click the **New Certificate** button

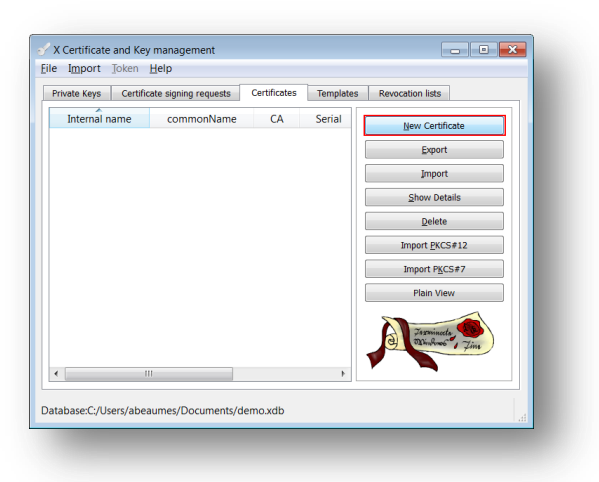

5. Under "Template for the new certificate", select **default CA** and click **Apply all** 

| Signing request                             |                |
|---------------------------------------------|----------------|
| Sign this Certificate signing request       |                |
| bight the certaincate bighing request       | Ŧ              |
| Copy extensions from the request Show reque | est            |
| Modify subject of the request               |                |
| ignature algorithm SHA 1                    | •              |
| Template for the new certificate            |                |
| [default] CA                                | •              |
| Apply extensions Apply sub                  | ject Apply all |
|                                             |                |

6. Go to the **Subject** tab, fill in all the information then click the **Generate a new key** button and click **OK** 

| ource Subject       | Extensions | Key usage | Netscape    | Advanced               |              |        |  |
|---------------------|------------|-----------|-------------|------------------------|--------------|--------|--|
| istinguished name   |            |           |             |                        |              |        |  |
| nternal name        | democa     |           | organizatio | organizationName       |              |        |  |
| countryName         | FR         |           | organizatio | organizationalUnitName |              |        |  |
| stateOrProvinceName | some-state |           | commonNa    | commonName             |              | DigiCA |  |
| ocalityName         | Paris      |           | emailAddre  | 955                    | certteam@dig | ji.com |  |
| Type                |            |           | Conte       | ent                    |              | Add    |  |
|                     |            |           |             |                        |              |        |  |

| Parameter                 | Setting                                                                              |
|---------------------------|--------------------------------------------------------------------------------------|
| Internal name             | This is for display purposes in the tool, only                                       |
| Country Name              | The two-letter ISO 3166                                                              |
| ,                         | abbreviation for your country.                                                       |
| State or Province<br>Name | The state or province where your organization is legally located. Do not abbreviate. |
|                           | In this example: Some-State                                                          |
| Locality Name             | The city where your organization is legally located. Do not abbreviate.              |
|                           | In this example: Paris                                                               |
|                           | The exact legal name of your                                                         |
| Organization Name         | organization. Do not abbreviate                                                      |
| organization Name         | your organization name.                                                              |
|                           | In this example: Digi                                                                |
|                           | Section of the organization.                                                         |
| Organizational Unit       | Examples of sections are                                                             |
| Name                      | Marketing, Research and                                                              |
|                           | Development, Human Resources                                                         |
|                           | or Sales.                                                                            |
| Common Name               | used.                                                                                |
|                           | Enter your organization general                                                      |
| Empil Address             | email address.                                                                       |
| Email Address             | In this axample                                                                      |
|                           | certteam@digi.com                                                                    |
|                           | <u>oor coouring angiroorni</u>                                                       |

7. The certificate should now appear in the window with the **CA : YES** confirmation. If it does not say **CA: YES**, verify that you selected CA in the template and clicked Apply All.

| internal name commonN |        |        |                                |
|-----------------------|--------|--------|--------------------------------|
|                       | ame CA | Serial | New Certificate                |
| democa DigiCA         | Ves    | 0      | <u>E</u> xport                 |
|                       |        |        | Import                         |
|                       |        |        | Show Details                   |
|                       |        |        | Delete                         |
|                       |        |        | Import PKCS#12                 |
|                       |        |        | Import PKCS#7                  |
|                       |        |        | Plain View                     |
|                       |        |        | Jennineeta,<br>Dinkore6 , Zine |
| 111                   |        | •      |                                |

### 3.1.2 Create a CA-Signed Host Certificate (Router B, Responder)

- 1. Click the **Certificates** tab
- 2. Click the New Certificate button
- 3. Under Signing, make sure to select "**Use this Certificate for signing**" and chose the previously created CA.
- 4. Under "Template for the new certificate", select **default HTTPS\_server** and click **Apply all**

|                              |                                            | Extensions               | Key usage       | Netscape | Advanced     |             |                |
|------------------------------|--------------------------------------------|--------------------------|-----------------|----------|--------------|-------------|----------------|
| Signing                      | request                                    |                          |                 |          |              |             |                |
| Sign                         | this Certifica                             | ite signing <u>r</u> equ | est             |          |              |             | -              |
| Cop                          | y extensions f                             | from the reques          | st              |          | Show         | v request   |                |
| Mod                          | ify subject of                             | the request              |                 |          |              |             |                |
|                              |                                            |                          |                 |          |              |             |                |
| igning                       | ato a colficion                            | and contificato w        | with the corial | 1        |              |             |                |
| ) Use                        | this Certifica                             | te for signing           | viur uie seridi | democa   |              |             | •              |
|                              |                                            |                          |                 |          |              |             |                |
|                              | 1                                          |                          |                 | SHA 1    |              |             | •              |
| inature                      | algorithm                                  |                          |                 |          |              |             |                |
| Inature                      | algorithm                                  |                          |                 |          |              |             |                |
| inature<br>emplat            | e for the new                              | / certificate            |                 |          |              |             |                |
| inature<br>emplat<br>[defaul | aigorithm<br>e for the new<br>t] HTTPS_ser | v certificate            |                 |          |              |             | •              |
| inature<br>Templat           | algorithm<br>e for the new<br>t] HTTPS_ser | / certificate            |                 | Apply e: | ttensions Ap | ply subject | ▼<br>Apply all |
| inature<br>emplat<br>[defaul | algorithm<br>e for the new<br>t] HTTPS_ser | v certificate            |                 | Apply e  | densions Ap  | ply subject | ▼<br>Apply all |

5. Go to the **Subject** tab, fill in all the information then click the **Generate a new key** button and click **OK** 

| ource Subject      | Extensions    | Key usage | Netscape Advanced      |                 |  |
|--------------------|---------------|-----------|------------------------|-----------------|--|
| Distinguished name |               |           |                        |                 |  |
| Internal name      | hostcert      |           | organizationName       | DigiDE          |  |
| countryName        | DE            |           | organizationalUnitName | digimunich      |  |
| stateOrProvinceNam | e somes-state |           | commonName             | wrdigide        |  |
| localityName       | Munich        |           | emailAddress           | digide@digi.com |  |
| Туре               |               |           | Content                | Add             |  |
|                    |               |           |                        |                 |  |

| Parameter                   | Setting                                                                                                    |
|-----------------------------|----------------------------------------------------------------------------------------------------|
| Internal name               | This is for display purposes in the tool, only                                                                                   |
| Country Name                | The two-letter <u>ISO 3166</u><br>abbreviation for your country.                                                                 |
| State or Province<br>Name   | The state or province where your<br>organization is legally located. Do<br>not abbreviate.                                       |
| Locality Name               | The city where your organization<br>is legally located. Do not<br>abbreviate.                                                    |
| Organization Name           | The exact legal name of your<br>organization. Do not abbreviate<br>your organization name.<br>In this example: DigiDE            |
| Organizational Unit<br>Name | Section of the organization.<br>Examples of sections are<br>Marketing, Research and<br>Development, Human Resources<br>or Sales. |
| Common Name                 | In this example <b>wrdigide</b> will be<br>used. This will be used as the<br>router Identity for the IPSec<br>tunnel settings    |
| Email Address               | Enter your organization general<br>email address.<br>In this example <u>digide@digi.com</u>                                      |

6. The certificate should now appear in the window under the CA certificate.

| ate Keys Certific | cate signing requests | Certificates | Templates | Revocation lists       |
|-------------------|-----------------------|--------------|-----------|------------------------|
| Internal name     | commonName            | CA           | Serial    | New Cartificate        |
| democa            | DigiCA                | Ves          | 0         | New Certificate        |
| Aug hostcert      | wrdigide              | No           | 0         | <u>E</u> xport         |
|                   |                       |              | (         | Import                 |
|                   |                       |              |           | Show Details           |
|                   |                       |              | (         | Delete                 |
|                   |                       |              |           | Import <u>P</u> KCS#12 |
|                   |                       |              |           | Import PKCS#7          |
|                   |                       |              |           | Plain View             |
|                   |                       |              |           | 2 Parminecter Time     |
|                   | 1                     |              | Þ.        |                        |

### 3.1.3 Create a CA-Signed Client Certificate (Router A, initiator)

- 1. Click the **Certificates** tab
- 2. Click the **New Certificate** button
- 3. Under Signing, make sure to select "**Use this Certificate for signing**" and chose the previously created CA.
- 4. Under "Template for the new certificate", select **default HTTPS\_client** and click **Apply all**

| Certific  | ate and Ke     | y manageme               | nt        |          |                 |             | 8            |
|-----------|----------------|--------------------------|-----------|----------|-----------------|-------------|--------------|
| reate     | x509 C         | Certificate              | <b>;</b>  |          |                 | 1           | a Burlanty 7 |
| Source    | Subject        | Extensions               | Key usage | Netscape | Advanced        |             |              |
|           |                |                          |           |          |                 |             |              |
| Signing   | request        |                          |           |          |                 |             |              |
| Sign      | this Certifica | ite signing <u>r</u> equ | est       |          |                 |             | Ŧ            |
| 🗸 Сору    | extensions f   | from the reques          | t         |          | Show r          | equest      |              |
| Mod       | ify subject of | the request              |           |          |                 |             |              |
| Signature | algorithm      |                          |           | SHA 1    |                 |             |              |
| Template  | e for the new  | r certificate            |           |          |                 |             |              |
| [defaul   | t] HTTPS_clie  | ent                      |           |          |                 |             | •            |
|           |                |                          |           | Apply e  | xtensions Apply | v subject A | oply all     |
|           |                |                          |           |          |                 |             |              |
|           |                |                          |           |          |                 |             |              |
|           |                |                          |           |          |                 | ОК          | Cancel       |

5. Go to the **Subject** tab, fill in all the information then click the **Generate a new key** button and click **OK** 

|                     | Extensions Rey usage | Netscape Advanced      |                 |
|---------------------|----------------------|------------------------|-----------------|
| istinguished name   |                      |                        |                 |
| internal name       | clientcert           | organizationName       | DigiUK          |
| countryName         | UK                   | organizationalUnitName | digilondon      |
| stateOrProvinceName | some-state           | commonName             | wrdigiuk        |
| ocalityName         | London               | emailAddress           | digiuk@digi.com |
| Туре                |                      | Content                | Add Delete      |
|                     |                      |                        |                 |

| Parameter                   | Setting                                                                                                    |
|-----------------------------|----------------------------------------------------------------------------------------------------|
| Internal name               | This is for display purposes in the tool, only                                                                                       |
| Country Name                | The two-letter <u>ISO 3166</u><br>abbreviation for your country.                                                                     |
| State or Province<br>Name   | The state or province where your<br>organization is legally located. Do<br>not abbreviate.                                           |
| Locality Name               | The city where your organization<br>is legally located. Do not<br>abbreviate.<br>In this example: Munich                             |
| Organization Name           | The exact legal name of your<br>organization. Do not abbreviate<br>your organization name.<br>In this example: DigiDE                |
| Organizational Unit<br>Name | Section of the organization.<br>Examples of sections are<br>Marketing, Research and<br>Development, Human Resources<br>or Sales.     |
| Common Name                 | In this example <b><u>wrdigide</u></b> will be<br>used. This will be used as the<br>router Identity for the IPSec<br>tunnel settings |
| Email Address               | Enter your organization general<br>email address.<br>In this example <u>digide@digi.com</u>                                          |

1. The certificate should now appear in the window under the CA certificate.

### 3.1.4 Export the certificates and keys in .PEM format

- 1. Select the **Certificates** Tab.
- 2. Highlight the DigiCA certificate and click the **Export** button

| vate Keys Cert | ificate signing requests | Certificates | Templates | Revocation lists                      |
|----------------|--------------------------|--------------|-----------|---------------------------------------|
| Internal name  | commonName               | CA           | Serial    | New Certificate                       |
| Action democa  | DigiCA                   | Ves          | 0         |                                       |
| Area clientc.  | wrdigiuk                 | No           | 0         | Export                                |
| A hostce       | rt wrdigide              | No           | 0         | Import                                |
|                |                          |              |           | Show Details                          |
|                |                          |              |           | Delete                                |
|                |                          |              |           | Import PKCS#12                        |
|                |                          |              |           | Import P <u>K</u> CS#7                |
|                |                          |              |           | Plain View                            |
|                |                          |              |           | a Zasminate Con<br>Daringhouse , Zins |
|                | 111                      |              | •         |                                       |

3. In the Certificate export window, select **PEM** as the export format and change the filename to **cacert.pem** and click **OK** 

| X Certifi                          | cate and Key management                                                                                                    | ? 🗙 |
|------------------------------------|----------------------------------------------------------------------------------------------------|-----|
| Certifil                           | kate export                                                                                                    |     |
| Please en                          | ter the filename for the certificate.                                                                                              |     |
| Filename                           | C:/Program Files (x86)/xca                                                                                                    |     |
| PEM is a b<br>PKCS#7 is<br>PKCS#12 | ase64 encoded Certificate<br>s an official Certificate exchange format<br>is an encrypted official Key-Certificate exchange format |     |
| Export Fo                          |                                                                                                    |     |
|                                    |                                                                                                    |     |

- 4. <u>Repeat the previous step for the Client and Host certificate. Rename them **certh.pem** and **certcl.pem**.</u>
- 5. Select the **Private Keys** tab.
- 6. Highlight the host certificate and click the **Export** button

| vate keys   | Certificate sig | gning requests | Certificates | Templates | Revocation lists                      |
|-------------|-----------------|----------------|--------------|-----------|---------------------------------------|
| Internal na | ime Ty          | /pe Size       | Use          | Passwo    | New Key                               |
| clientce    | rt RSA          | 1024           | bit 1        | Common    | New Key                               |
| democa      | RSA             | 1024           | bit 1        | Common    | Export                                |
| bostcert    | RSA             | 1024           | bit 1        | Common    |                                       |
|             |                 |                |              |           | Import                                |
|             |                 |                |              |           | Import PFX (PKCS#12)                  |
|             |                 |                |              |           | Show Details                          |
|             |                 |                |              |           | <u>S</u> hort becaus                  |
|             |                 |                |              |           | Delete                                |
|             |                 | III            |              | 4         | N N N N N N N N N N N N N N N N N N N |
|             |                 | III            |              |           |                                       |

7. In the Key export window, select **PEM** as the export format, check the box "**Export the private part of the key too**" and change the filename to **privh.pem** and click **OK** 

| (ey e>                             | port                                                                                              |        |
|------------------------------------|---------------------------------------------------------------------------------------------------|--------|
| Please en                          | er the filename for the key.                                                                      |        |
| Filename                           | C:/Program Files (x86)/xca privh.pem                                                              |        |
| PKCS#8 is<br>Export Fo<br>When exp | an encrypted official Key-exchange form<br>mat PEM<br>porting the private key it should be encryp | voted. |
| Expor                              | t as PKCS#8                                                                                       |        |
| Encry                              | pt the Key with a password                                                                        |        |
|                                    |                                                                                                   |        |

8. <u>Repeat the previous step for the Client key and name it **privcl.pem**.</u>

The following files should now be available:

- cacert.pem : CA root certificate
- certh.pem : Router B (responder) certificate
- certcl.pem : Router A (initiator) certificate
- privh.pem : Router B (responder) private key
- privcl.pem : Router A (initiator) private key

**Please note:** It is important that the file name do not exceed the 8.3 file format and to keep the file type and naming as the TransPort router will be searching for these and load them in the certificate management automatically.

### 3.2 Upload SSL certificates to the router B (responder)

### 3.2.1 Upload the certificates via FTP

| Host: 192,168,1,104                                   | Username: U                                                                              | sername                                                                            | Password                                                                            |      | Port                                                   | 21                                                                                     | Quickconnect                   | <b>P</b>                                                                  |                                                                                                 |                                                                                                    |                                                                                                    |      |
|-------------------------------------------------------|------------------------------------------------------------------------------------------|------------------------------------------------------------------------------------|-------------------------------------------------------------------------------------|------|--------------------------------------------------------|----------------------------------------------------------------------------------------|--------------------------------|---------------------------------------------------------------------------|-------------------------------------------------------------------------------------------------|----------------------------------------------------------------------------------------------------|----------------------------------------------------------------------------------------------------|------|
| esponse:<br>ommand:<br>esponse:<br>esponse:<br>tatus: | 227 Entering Pa<br>LIST<br>150 Opening da<br>226 File sent Ok<br>Directory listing       | ssive Mode (192<br>ta connection for<br>successful                                 | ,168,1,104,4<br>r LIST                                                              | ,3). | Fort                                                   |                                                                                        | Querconnect                    |                                                                           |                                                                                                 |                                                                                                    |                                                                                                    | •    |
| ocal site: C:\temp\wr2                                | 1cert\<br>vr21cert<br>cacerts<br>ps                                                      |                                                                                    |                                                                                     |      | <ul> <li>■</li> <li>■</li> <li>■</li> <li>■</li> </ul> | emote site:<br>} 📜 🖊                                                                   | 1                              |                                                                           |                                                                                                 |                                                                                                    |                                                                                                    | •    |
| Itename                                               | 1,082 Privac<br>1,082 Privac<br>1,082 Privac<br>1,082 Privac<br>887 Privac<br>891 Privac | pe Last<br>cy Enh 2/21<br>cy Enh 2/21<br>cy Enh 2/21<br>cy Enh 2/21<br>cy Enh 2/21 | modified<br>//2014 12:0<br>//2014 12:1<br>//2014 12:1<br>//2014 12:1<br>//2014 12:1 |      |                                                        | lename<br><br>user<br>activate<br>ana.txt<br>anaip.cc<br>anappp<br>bgp.cor<br>CAcert.c | .sb<br>ap<br>.cap<br>.f<br>.er | Filesize<br>33,685<br>1,000,000<br>1,000,000<br>1,000,000<br>256<br>1,371 | Filetype<br>File folder<br>SB File<br>Text Doc<br>Wireshar<br>Wireshar<br>CONF File<br>Security | Last modifi<br>2/1/2014 1:<br>10/2/2013<br>2/25/2014<br>2/25/2014<br>2/25/2014<br>1/1/2000<br>1/1/2000 | Permissi<br>dr-xr-xr-x<br>-rwxrwxr<br>-r-xr-xr-x<br>-r-xr-xr-x<br>-r-xr-xr-x<br>-rwxrwxr<br>-rwxrwxr | * II |
| files. Total size: 5,024                              | l bytes                                                                                  |                                                                                    |                                                                                     |      | 53<br>Driorit                                          | files and                                                                              | 1 directory. I                 | otal size: 1                                                              | 4,248,584 by                                                                                    | rtes                                                                                                   |                                                                                                    |      |

Open an FTP connection to the TransPort router that you wish to update. In this example, using FileZilla.

| Parameter  | Setting       | Description                                                                                                  |
|------------|---------------|----------------------------------------------------------------------------------------------------|
| Host       | 192.168.1.104 | IP Address of the TransPort router                                                                           |
| Username   | username      | Username with Access Level : Super to log in to the TransPort router (default : username)                    |
| Password   | password      | Password for the user with Access Level :<br>Super to log in to the TransPort router<br>(default : password) |
| Port       | 21            | Default FTP port.                                                                                            |
| cacert.pem | -             | CA Root certificate                                                                                          |
| certh.pem  | -             | Host Certificate                                                                                             |
| privh.pem  | -             | Host Private Key                                                                                             |

Transfer the certificates file to the root directory of the TransPort.

### 3.2.2 Upload the certificates via the Web GUI

Open a web browser to the IP address of the Digi TransPort router B (responder)

#### Administration > X.509 Certificate Management > Certificate Authorities (CAs)

Click the browse button and select the file location where cacert.pem is located and click Upload

| Upload CA Cert     | ificates                                               |                                    |
|--------------------|--------------------------------------------------------|------------------------------------|
| Upload certificate | e authority (CA) certificates. Files may be in ASN.1 [ | DER or PEM Base64 encoded formats. |
|                    | Upload File: C:\Temp\wr21cert\cacert.pem               | Browse                             |
| Upload             |                                                        |                                    |

The CA Certificate should now appear under the Installed Certificate Authority Certificates

| Subject | Issuer | Expiration               | Filename   |      |
|---------|--------|--------------------------|------------|------|
| DigiCA  | DigiCA | Eab 21 11:00:00 2025 CMT | cacort nom | View |

#### Administration > X.509 Certificate Management > IPSec/SSH/HTTPS Certificates

Click the browse button and select the file location where **certh.pem** is located and click **Upload** 

| Upload Certificate or Private   | Keys                                   |                     |                        |
|---------------------------------|----------------------------------------|---------------------|------------------------|
| Upload RSA keys and certificate | s. Certificate and key files may be in | ASN.1 DER or PEM Ba | ase64 encoded formats. |
| Upload File:                    | C:\Temp\wr21cert\certh.pem             | Browse              |                        |
| Upload                          |                                        |                     |                        |

The Certificate should now appear under the Installed Certificates

| Subject                                | Issuer                               | Expiration                         | Key Size      | Filename          |       |        |
|----------------------------------------|--------------------------------------|------------------------------------|---------------|-------------------|-------|--------|
| sarian.router                          |                                      | Feb 19 15:33:10 2036 GMT           | 1024          | cert01.pem        | View  | Delete |
| wrdigiuk                               | DigiCA                               | Feb 21 11:02:00 2015 GMT           | 1024          | certh.pem         | View  | Delete |
| ad Certificate or<br>ad RSA keys and c | Private Keys<br>ertificates. Certifi | cate and key files may be in ASN.1 | DER or PEM Ba | se64 encoded form | nats. |        |
| Unio                                   | ad File:                             |                                    | Browse        |                   |       |        |

#### Administration > X.509 Certificate Management > Key Files

Click the browse button and select the file location where **privh.pem** is located. Under filename, type **privh.pem** and click **Upload**.

| pload RSA key. Key files may | be in PEM Base64 encoded format. |        |
|------------------------------|----------------------------------|--------|
| Upload File:                 | C:\Temp\wr21cert\privh.pem       | Browse |
| Filename:                    | privh.pem                        |        |
| Passphrase:                  |                                  |        |
| Confirm Passphrase:          |                                  |        |

### 3.3 Upload SSL certificates to the router A (initiator)

### 3.3.1 Upload the certificates via FTP

| ost: 192.168.1.10   | 4 <u>U</u> sern  | ame: username     | Pass <u>w</u> ord: | ••••• | Port: 21       | Quickconne   | ct 💌             |              |             |            | _   |
|---------------------|------------------|-------------------|--------------------|-------|----------------|--------------|------------------|--------------|-------------|------------|-----|
| sponse:<br>mmand:   | 227 Ente<br>LIST | ering Passive Mod | e (192,168,1,104,4 | ,3).  |                |              |                  |              |             |            | 1   |
| sponse:             | 150 Ope          | ning data connect | tion for LIST      |       |                |              |                  |              |             |            |     |
| sponse.<br>itus:    | Director         | listing successfu | L                  |       |                |              |                  |              |             |            |     |
|                     |                  |                   |                    |       | - Domoto alto  | . (          |                  |              |             |            |     |
| bear site: C: (temp | wr21cert         |                   |                    |       | Remote site    | . 7          |                  |              |             |            | _   |
|                     | xcacerts         |                   |                    |       | a 🔍 🖊          |              |                  |              |             |            |     |
|                     | Temps            |                   |                    |       | -              |              |                  |              |             |            |     |
|                     | Cilesies.        | Cil et un e       | Least an estimat   |       | -              |              |                  |              |             |            |     |
| liename             | Filesize         | гнетуре           | Last modified      |       | _              |              |                  |              |             |            |     |
| cacert nem          | 1 082            | Privacy Enh       | 2/21/2014 12:0     | J     | Filename       | <u> </u>     | Filesize         | Filetype     | Last modifi | Permissi   | 1   |
| certcl.pem          | 1.082            | Privacy Enh       | 2/21/2014 12:1     |       | N              |              |                  |              |             |            | 2   |
| gerth.pem           | 1,082            | Filmer Enh        | 2/21/2014 12:1     |       | 👢 user         |              |                  | File folder  | 2/1/2014 1: | dr-xr-xr-x | : [ |
| 🖉 privcl.pem        | 887              | Privacy Enh       | 2/21/2014          |       | activate       | e.sb         | 33,685           | SB File      | 10/2/2013   | -rwxrwxr   | •   |
| 🏸 privh.pem         | 891              | Privacy Enh       | 2/21/2014 12:1     |       | ana.txt        | •            | 1,000,000        | Text Doc     | 2/25/2014   | -r-xr-xr-x |     |
|                     |                  |                   |                    |       | anaeth         | .cap         | 1,000,000        | Wireshar     | 2/25/2014   | -r-xr-xr-x |     |
|                     |                  |                   |                    |       | anaip.c        | ар           | 1,000,000        | Wireshar     | 2/25/2014   | -r-xr-xr-x |     |
|                     |                  |                   |                    |       | bon co         | nf           | 1,000,000        | CONF File    | 2/23/2014   |            |     |
|                     |                  |                   |                    |       | CAcert         | cer          | 1.371            | Security     | 1/1/2000    | -rwxrwxr   | ١.  |
|                     |                  |                   |                    |       | •              |              | 111              | ,            | -, -,       | •          |     |
| files. Total size:  | 6,024 bytes      |                   |                    |       | 53 files and   | d 1 director | y. Total size: 1 | 4,248,584 by | /tes        |            |     |
| Server/Local file   | D                | irec Remote       | file               | Size  | Priority Statu | s            |                  |              |             |            | -   |
|                     |                  |                   |                    |       |                |              |                  |              |             |            |     |
|                     |                  |                   |                    |       |                |              |                  |              |             |            |     |

Open an FTP connection to the TransPort router that you wish to update. In this example, using FileZilla.

| Parameter  | Setting       | Description                                                                                                  |
|------------|---------------|----------------------------------------------------------------------------------------------------|
| Host       | 192.168.1.105 | IP Address of the TransPort router                                                                           |
| Username   | username      | Username with Access Level : Super to log in to the TransPort router (default : username)                    |
| Password   | password      | Password for the user with Access Level :<br>Super to log in to the TransPort router<br>(default : password) |
| Port       | 21            | Default FTP port.                                                                                            |
| cacert.pem | -             | CA Root certificate                                                                                          |
| certcl.pem | -             | Client Certificate                                                                                           |
| privcl.pem | -             | Client Private Key                                                                                           |

Transfer the certificates file to the root directory of the TransPort.

### 3.3.2 Upload the certificates via the Web GUI

Open a web browser to the IP address of the Digi TransPort router A (initiator)

#### Administration > X.509 Certificate Management > Certificate Authorities (CAs)

Click the browse button and select the file location where cacert.pem is located and click Upload

| Upload CA Cert     | ificates                                               |                                    |
|--------------------|--------------------------------------------------------|------------------------------------|
| Upload certificate | e authority (CA) certificates. Files may be in ASN.1 [ | DER or PEM Base64 encoded formats. |
|                    | Upload File: C:\Temp\wr21cert\cacert.pem               | Browse                             |
| Upload             |                                                        |                                    |

The CA Certificate should now appear under the Installed Certificate Authority Certificates

| Subject | Issuer | Expiration               | Filename   |      |
|---------|--------|--------------------------|------------|------|
| DigiCA  | DigiCA | Eab 21 11:00:00 2025 CMT | cacert nem | View |

#### Administration > X.509 Certificate Management > IPSec/SSH/HTTPS Certificates

Click the browse button and select the file location where **certcl.pem** is located and click **Upload** 

| Upload Certificate or Private Keys             |                             |                      |                      |
|------------------------------------------------|-----------------------------|----------------------|----------------------|
| Upload RSA keys and certificates. Certificates | ate and key files may be in | ASN.1 DER or PEM Bas | e64 encoded formats. |
| Upload File: C:\Temp\v                         | vr21cert\certcl.pem         | Browse               |                      |
| Upload                                         |                             |                      |                      |

The Certificate should now appear under the Installed Certificates

| talled Certificates |        |                          |          |            |      |        |
|---------------------|--------|--------------------------|----------|------------|------|--------|
| Subject             | Tssuer | Expiration               | Key Size | Filename   | _    | _      |
| sarian.router       |        | Feb 19 15:33:10 2036 GMT | 1024     | cert01.pem | View | Delete |
| wrdigide            | DigiCA | Feb 21 11:04:00 2015 GMT | 1024     | certcl.pem | View | Delete |

#### Administration > X.509 Certificate Management > Key Files

Click the browse button and select the file location where **privcl.pem** is located. Under filename, type **privcl.pem** and click **Upload**.

| Jpload Private Key            |                                    |        |
|-------------------------------|------------------------------------|--------|
| Upload RSA key. Key files may | / be in PEM Base64 encoded format. |        |
| Upload File:                  | C:\Temp\wr21cert\privcl.pem        | Browse |
| Filename:                     | privcl.pem                         |        |
| Passphrase:                   |                                    |        |
| Confirm Passphrase:           |                                    |        |
| Upload                        |                                    |        |

### 3.4 Configure the VPN Tunnel settings on router B (responder).

Enable IPSec on PPP 1 (mobile interface) :

#### Configuration – Network > Interfaces > Mobile

| <ul> <li>Enable NAT on this interface</li> </ul> |                                                  |
|--------------------------------------------------|--------------------------------------------------|
| ○IP address ◉IP address a                        | nd Port                                          |
| Enable IPsec on this interface                   |                                                  |
|                                                  |                                                  |
| Keep Security Associations                       | (SAs) when this Mobile interface is disconnected |
| Use interface Default 🗸 0                        | for the source IP address of IPsec packets       |
| Enable the firewall on this integration          | erface                                           |

Configuration - Network > Virtual Private Networking (VPN) > IPsec > IPsec Tunnels > IPsec 0-9 > IPsec 0

| Presc 1      Description: [cert Tunne]      The IP address or hostname of the remote unit      use         as a backup unit          Local LAN         e Use these settings for the local LAN             IP Address: 192.168.10.             Mask: 255.255.255.0         Use interface PPP ● 0 ● Remote Subnet ID:          Use the following security on this tunnel         Off O Preshared Keys ● RSA Signature ● XAUTH Init RSA         RSA Key File: privh.pem ●         Our ID: wrdigluk         Our ID: wrdigluk         Our ID: wrdigluk         Our ID: wrdigluk         Our ID: wrdiglue          Use [AES (256 bit keys) ● encryption on this tunnel         Use IKE [D] ● FQDN ● User FQDN ● IPv4 Address         Remote ID:          Use IKE [VI ♥ to negotiate this tunnel         Use IKE [VI ♥ to negotiate this tunnel         Use IKE configuration: [♥]          Bring this tunnel up             All the time             Mhenever a route to the destination is available             IO endemand             If the tunnel is down and a packet is ready to be sent forp the packet             Bring this tunnel is down and a packet is ready to be sent forp the packet             Bring this tunel down if it is idle for ● hrs ● mins ● secs                                                                                                    | configuration - Network > Virtual Private Networking (VPN) > IPsec > IPsec Tunnels > IPsec 1                                                                                                    |
|----------------------------------------------------------------------------------------------------|----------------------------------------------------------------------------------------------------|
| Description: Cert Tunnel The IP address or hostname of the remote unit Use The IP address or hostname of the remote unit Use Cocal LAN Penderess: 192.168.1.0 Penderess: 192.168.1.0 Penderess: 192.168.1.0 Penderess: 192.168.1.0 Person of the remote UAN Penderess: 192.168.1.0 Person of the remote UAN Penderess Person of the remote UAN Penderess Person of the remote UAN Penderess Person of the remote UAN Penderess Person of the remote UAN Penderess Person of the remote UAN Penderess Person of the remote UAN Penderess Person of the remote UAN Penderess Person of the remote UAN Penderess Person of the remote UAN Penderess Penderes Penderes | ▼ IPsec 1                                                                                                    |
| The IP address or hostname of the remote unit<br>Use as a backup unit<br>Local LAN Remote LAN<br>IP Address: 192.168.1.0<br>Mask: 255.255.255.0<br>Use interface PPP V 0 • Remote Subnet ID:<br>Use the following security on this tunnel<br>Our ID: Wrdigluk<br>Our ID type IKE ID • FQDN • User FQDN • IPv4 Address<br>Remote ID: Wrdiglde<br>Use EAES (256 bit keys) v encryption on this tunnel<br>Use IKE vi to negotiate this tunnel<br>Use IKE vi to negotiate this tunnel<br>Use IKE configuration: • v<br>Bring this tunnel up<br>• All the time<br>• On demand<br>If the tunnel is down and a packet is ready to be sent for the packet<br>Bring this tunnel down if it is idle for 0 for the solution of secs                                                                                                    | Description: Cert Tunnel                                                                                                    |
| Use as a backup unit   Local LAN We these settings for the local LAN IP Address: 192.168.10.0 Mask: 255.255.255.0 Use interface PPP 0 Remote Subnet ID: Use the following security on this tunnel Our ID: Wrdigluk Our ID: Wrdigluk Our ID: Wrdigluk Our ID: Wrdigluk Our ID: Wrdigluk Our ID: Wrdigluk Use fAES (256 bit keys) encryption on this tunnel Use KE [v] to negotiate this tunnel Use IKE [v] to negotiate this tunnel Use IKE [vi to negotiate this tunnel Use IKE [vi to negotiate this tunnel Use IKE [vi to negotiate this tunnel It the tunne lis down and a packet is ready to be sent for the packet Fing this tunnel down if it is ide for 0 hrs 0 mins 0 secs                                                                                                    | The IP address or hostname of the remote unit                                                                                                    |
| Local LAN       Remote LAN <ul> <li>Use these settings for the local LAN</li> <li>IP Address:</li> <li>I92.168.10.0</li> <li>Mask:</li> <li>Z55.255.05.0</li> <li>Use interface PPP</li></ul>                                                                                                    | Use as a backup unit                                                                                                    |
| <ul> <li>Use these settings for the local LAN</li> <li>IP Address: 192.168.10.0</li> <li>Mask: 255.255.255.0</li> <li>Use interface PPP  </li> <li>Remote Subnet ID:</li> <li>Use the following security on this tunnel</li> <li>Off Preshared Keys XAUTH Init Preshared Keys RSA Signatures XAUTH Init RSA</li> <li>RSA Key File: privh.pem </li> <li>Our ID: Wrdigluk</li> <li>Our ID: Wrdigluk</li> <li>Our ID: Wrdigluk</li> <li>Our ID: Wrdigluk</li> <li>Use fES (255 bit keys) encryption on this tunnel</li> <li>Use IKE (1) to negotiate this tunnel</li> <li>Use IKE (1) to negotiate this tunnel</li> <li>Use IKE (1) to negotiate this tunnel</li> <li>Use IKE (1) to negotiate this tunnel</li> <li>Use IKE configuration: 0</li> <li>If the tunnel is down and a packet is ready to be sent for the packet</li> <li>Bring this tunnel is to make this ready to be sent for the packet</li> <li>Bring this tunnel is down and a packet is ready to be sent for the packet</li> <li>Bring this tunnel is down and a packet is ready to be sent for the packet</li> </ul>                                                                                                    | Local LAN Remote LAN                                                                                                    |
| Use the following security on this tunnel<br>Off Preshared Keys XAUTH Init Preshared Keys RSA Signatures XAUTH Init RSA<br>RSA Key File: privh.pem V<br>Our ID: Wrdigluk<br>Our ID type IKE ID FQDN User FQDN IPv4 Address<br>Remote ID: Wrdiglde<br>Use AES (256 bit keys) V encryption on this tunnel<br>Use MD5 V authentication on this tunnel<br>Use IMD5 V authentication on this tunnel<br>Use IKE v1 V to negotiate this tunnel<br>Use IKE v1 V to negotiate this tunnel<br>Use IKE configuration: 0 V<br>Bring this tunnel up<br>All the time<br>Whenever a route to the destination is available<br>© on demand<br>If the tunnel is down and a packet is ready to be sent drop the packet<br>Bring this tunnel down if it is idle for 0 hrs 0 mins 0 secs                                                                                                    | <ul> <li>♥ Use these settings for the local LAN</li> <li>♥ Use these settings for the remote LAN</li> <li>IP Address:</li> <li>192.168.10.0</li> <li>Mask:</li> <li>255.255.255.0</li> <li>♥ Use these settings for the remote LAN</li> <li>IP Address:</li> <li>192.168.1.0</li> <li>Mask:</li> <li>255.255.255.0</li> <li>♥ No</li> <li>♥ Remote Subnet ID:</li> </ul> |
| Our ID:       wrdigluk         Our ID type       IKE ID       FQDN       User FQDN       IPv4 Address         Remote ID:       wrdigide         Use       AES (256 bit keys) I encryption on this tunnel         Use       MD5 I authentication on this tunnel         Use       Diffie Hellman group 2         Use IKE vi I to negotiate this tunnel         Use IKE configuration:       0         Bring this tunnel up         All the time         Wenever a route to the destination is available         If the tunnel is down and a packet is ready to be sent         drop the packet         Bring this tunnel down if it is idle for 0                                                                                                    | Use the following security on this tunnel<br>Off OPreshared Keys XAUTH Init Preshared Keys RSA Signatures XAUTH Init RSA<br>RSA Key File: privh.pem                                                                                                    |
| Use Diffie Hellman group 2 V<br>Use IKE v1 v to negotiate this tunnel<br>Use IKE configuration: 0 V<br>Bring this tunnel up<br>All the time<br>Whenever a route to the destination is available<br>@On demand<br>If the tunnel is down and a packet is ready to be sent drop the packet V<br>Bring this tunnel down if it is idle for 0 hrs 0 mins 0 secs                                                                                                    | Our ID: wrdigiuk<br>Our ID type IKE ID OFQDN OUser FQDN OIPv4 Address<br>Remote ID: wrdigide<br>Use AES (256 bit keys) V encryption on this tunnel<br>Use MDS V authentication on this tunnel                                                                                                    |
| Bring this tunnel up All the time Whenever a route to the destination is available On demand If the tunnel is down and a packet is ready to be sent drop the packet Bring this tunnel down if it is idle for hrs mins markets                                                                                                    | Use Diffie Hellman group $\boxed{2  \checkmark}$<br>Use IKE $\boxed{v1 \lor}$ to negotiate this tunnel<br>Use IKE configuration: $\boxed{0 \lor}$                                                                                                    |
| If the tunnel is down and a packet is ready to be sent drop the packet<br>Bring this tunnel down if it is idle for 0 hrs 0 mins 0 secs                                                                                                    | Bring this tunnel up<br>All the time<br>Whenever a route to the destination is available<br>On demand                                                                                                    |
| Bring this tunnel down if it is idle for 0 hrs 0 mins 0 secs                                                                                                    | If the tunnel is down and a packet is ready to be sent drop the packet                                                                                                    |
|                                                                                                    | Bring this tunnel down if it is idle for 0 hrs 0 mins 0 secs                                                                                                    |

| Parameter                                                    | Setting         | Description                                                                    |
|--------------------------------------------------------------|-----------------|--------------------------------------------------------------------------------|
| Description                                                  | Cert Tunnel     | Description of the IPsec tunnel                                                |
| Local Lan IP Address                                         | 192.168.1.0     | Local Lan IP address                                                           |
| Local Lan Mask                                               | 255.255.255.0   | Local Lan subnet mask                                                          |
| Remote Lan IP Address                                        | 192.168.10.0    | Remote Lan IP address                                                          |
| Remote Lan Mask                                              | 255.255.255.0   | Remote Lan subnet mask                                                         |
| Use the Following security on this tunnel                    | RSA Signatures  | Select RSA signature security for this tunnel to use the uploaded certificates |
| RSA Key File                                                 | privh.pem       | Private key file used for router B (responder)                                 |
| Our ID                                                       | wrdigiuk        | ID that is matching the CN of the certificate in the first router (responder)  |
| Our ID type                                                  | IKE ID          | IKE ID for the ID type (to match the information used in the certificate)      |
| Remote ID                                                    | wrdigide        | Remote ID that is matching the CN in the second router certificate (initiator) |
| Encryption on this<br>tunnel                                 | AES 256         | Encryption type used on this tunnel                                            |
| Authentication on this tunnel                                | MD5             | Authentication type used on this tunnel                                        |
| Use Diffie Hellman<br>Group                                  | 2               | Use DH Group 2                                                                 |
| Use IKE configuration                                        | 1               | IKE settings used to setup the tunnel                                          |
| Bring this tunnel up                                         | On demand       | Settings to bring the IPsec tunnel up                                          |
| If the tunnel is down<br>and a packet is ready<br>to be sent | Drop the backup | Drop the packet if the tunnel is down.                                         |

#### Configuration – Network > Virtual Private Networking (VPN) > IPsec > IKE > IKE 1

| IKE Debug  |                                                                                                    |
|------------|----------------------------------------------------------------------------------------------------|
| IKE U      |                                                                                                    |
| Use the fo | lowing settings for negotiation                                                                                |
|            | Encryption: ONone ODES O3DES OAES (128 bit) OAES (192 bit) AES (256 bit)                                       |
|            | Authentication: O None O MD5 O SHA1                                                                            |
|            | Mode: Main OAggressive                                                                                         |
| MODP       | Group for Phase 1: 1 (768) 💙                                                                                   |
| MODP       | Group for Phase 2: 2 (1024) 🗸                                                                                  |
| Renegotiat | e after 8 hrs 0 mins 0 secs                                                                                    |
| Advance    | ed in the second second second second second second second second second second second second second second se |
|            |                                                                                                    |
|            |                                                                                                    |
|            |                                                                                                    |
| Apply      |                                                                                                    |

| Parameter                 | Setting       | Description                                |
|---------------------------|---------------|--------------------------------------------|
| Encryption                | AES (256 bit) | Encryption settings used on the tunnel     |
| Authentication            | MD5           | Authentication settings used on the tunnel |
| Mode                      | Main          | Phase 1 negotiation type                   |
| MODP Group for Phase<br>1 | 1 (758)       | DH Phase 1                                 |
| MODP Group for Phase<br>2 | 2 (1024)      | DH Phase 2                                 |

#### Click **Apply** and **Save** to save the settings.

#### Configuration – Network > Virtual Private Networking (VPN) > IPsec > IKE > IKE 1 > Advanced

Enter the private key file name

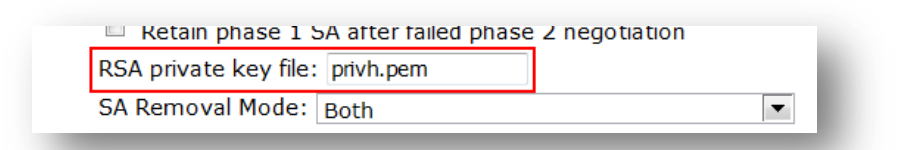

#### Configuration – Network > Virtual Private Networking (VPN) > IPsec > IKE > IKE Responder

By default the Digi TransPort will accept any type of IKE requests. It is recomended to enable only the ones that are used in the tunnel.

| Enable IKE Responder    |                      |             |              |                 |     |
|-------------------------|----------------------|-------------|--------------|-----------------|-----|
| Accept IKE Requests wit | h                    |             |              |                 |     |
| Encry                   | otion: DES (256 bit) | 3DES 🗌 A    | ES (128 bit) | □ AES (192 bit) | AES |
| Authentic               | ation: 🗹 MD5 🗌       | SHA1        |              |                 |     |
| MODP Group bet          | veen: 1 (768) 🗸      | and 2 (1024 | ŧ) ✔         |                 |     |
| Renegotiate after 8     | hrs 0 mins 0         | ) secs      |              |                 |     |
| Advanced                |                      |             |              |                 |     |

| Parameter            | Setting              | Description                             |
|----------------------|----------------------|-----------------------------------------|
| Enable IKE Responder | Checked              | Enable IKE responder                    |
| Encryption           | AES (256 bit)        | Encryption type used on this tunnel     |
| Authentication       | MD5                  | Authentication type used on this tunnel |
| MODP Group Between   | 1 (768) and 2 (1024) | DH groups used on this tunnel           |

#### Configuration – Network > Virtual Private Networking (VPN) > IPsec > IKE > IKE Responder

Enter the private key file name

|                                 | 2 |
|---------------------------------|---|
| RSA private key file: privh.pem |   |
| SA Removal Mode: Both           | ▼ |

### 3.5 Configure the VPN Tunnel settings on router A (Initiator).

Enable IPSec on PPP 1 (mobile interface) :

Configuration – Network > Interfaces > Mobile

| Mobile Network Settings                                         |                                                 |
|-----------------------------------------------------------------|-------------------------------------------------|
| ☑ Enable NAT on this interface<br>○ IP address ● IP address and | d Port                                          |
| ✓ Enable IPsec on this interface                                |                                                 |
| $\square$ Keep Security Associations (                          | SAs) when this Mobile interface is disconnected |
| Use interface Default 💙 0                                       | for the source IP address of IPsec packets      |
| Enable the firewall on this inter                               | face                                            |

Configuration - Network > Virtual Private Networking (VPN) > IPsec > IPsec Tunnels > IPsec 0-9 > IPsec 0

| <u>guration - Network &gt; Virtual Private Net</u>   | working (VPN) > IPsec > IPsec Tunnels > IPsec 1       |
|------------------------------------------------------|-------------------------------------------------------|
| ▼ IPsec 1                                            |                                                       |
| Description: Cert Tunnel                             |                                                       |
|                                                      |                                                       |
| The IP address or hostname of the remo               | ote unit                                              |
| Use                                                  | as a backup unit                                      |
| Local LAN                                            | Remote LAN                                            |
| Use these settings for the local L                   | LAN                                                   |
| IP Address: 192.168.1.0                              | IP Address: 192.168.10.0                              |
| Mask: 255.255.255.0                                  | Mask: 255.255.0                                       |
|                                                      | Remote Subnet ID:                                     |
|                                                      |                                                       |
| Use the following security on this tunnel            |                                                       |
| Off OPreshared Keys OXAUTH                           | Init Preshared Keys • RSA Signatures • XAUTH Init RSA |
| RSA Key File: privel per                             | 2m 🖌                                                  |
|                                                      |                                                       |
| Our ID: wrdigide                                     |                                                       |
| Our ID type IRE ID                                   | OFQDN OUSer FQDN OIPV4 Address                        |
| Remote ID: Wraigiuk                                  | ·                                                     |
| Use AES (256 bit keys) 🗸 encryption or               | on this tunnel                                        |
| Use MDE M authentication on this turn                |                                                       |
|                                                      |                                                       |
| Use Diffie Hellman group 2                           |                                                       |
| Use IKE v1 V to pagetiste this tupped                |                                                       |
| Use IKE configuration: $0 \vee$                      |                                                       |
|                                                      |                                                       |
| Bring this tunnel up                                 |                                                       |
| All the time     Whenever a route to the destination |                                                       |
| O On demand                                          |                                                       |
| If the tunnel is down and a packet is rea            | ady to be sent bring the tunnel up                    |
| Bring this tunnel down if it is idle for 0           | hrs 0 mins 0 secs                                     |

| Parameter                                                    | Setting                                          | Description                                                                    |  |  |  |  |  |
|--------------------------------------------------------------|--------------------------------------------------|--------------------------------------------------------------------------------|--|--|--|--|--|
| Description                                                  | Cert Tunnel                                      | Description of the IPsec tunnel                                                |  |  |  |  |  |
| IP Address / Hostname<br>of Remote Endpoint                  | 1.2.3.4                                          | IP Address of the remote endpoint router B<br>(responder)                      |  |  |  |  |  |
| Local Lan IP Address                                         | 192.168.10.0                                     | Local Lan IP address                                                           |  |  |  |  |  |
| Local Lan Mask                                               | 255.255.255.0                                    | Local Lan subnet mask                                                          |  |  |  |  |  |
| Remote Lan IP Address                                        | 192.168.1.0                                      | Remote Lan IP address                                                          |  |  |  |  |  |
| Remote Lan Mask                                              | 255.255.255.0                                    | Remote Lan subnet mask                                                         |  |  |  |  |  |
| Use the Following security on this tunnel                    | RSA Signatures                                   | Select RSA signature security for this tunnel to use the uploaded certificates |  |  |  |  |  |
| RSA Key File                                                 | Privcl.pem                                       | Private key file used for router A (initiator)                                 |  |  |  |  |  |
| Our ID                                                       | wrdigide                                         | ID that is matching the CN of the certificate in the first router (initiator)  |  |  |  |  |  |
| Our ID type                                                  | IKE ID                                           | IKE ID for the ID type (to match the information used in the certificate)      |  |  |  |  |  |
| Remote ID                                                    | wrdigiuk                                         | Remote ID that is matching the CN in the second router certificate (responder) |  |  |  |  |  |
| Encryption on this<br>tunnel                                 | AES 256                                          | Encryption type used on this tunnel                                            |  |  |  |  |  |
| Authentication on this tunnel                                | MD5                                              | Authentication type used on this tunnel                                        |  |  |  |  |  |
| Use Diffie Hellman<br>Group                                  | 2                                                | Use DH Group 2                                                                 |  |  |  |  |  |
| Use IKE configuration                                        | 1                                                | IKE settings used to setup the tunnel                                          |  |  |  |  |  |
| Bring this tunnel up                                         | Whenever a route to the destination is available | Settings to bring the IPsec tunnel up                                          |  |  |  |  |  |
| If the tunnel is down<br>and a packet is ready<br>to be sent | Bring the tunnel up                              | Drop packets to the remote side if the tunnel is down                          |  |  |  |  |  |

#### Configuration – Network > Virtual Private Networking (VPN) > IPsec > IKE > IKE 1

| KE                  |                                                                          |
|---------------------|--------------------------------------------------------------------------|
| IKE Debug           |                                                                          |
| IKE 0               |                                                                          |
|                     |                                                                          |
| Use the following s | settings for negotiation                                                 |
|                     | Encryption: ONONE ODES O3DES OAES (128 bit) OAES (192 bit) AES (256 bit) |
| Aut                 | hentication: O None O MD5 O SHA1                                         |
|                     | Mode: Main O Aggressive                                                  |
| MODP Group f        | or Phase 1: 1 (768) 🗸                                                    |
| MODP Group f        | or Phase 2: 2 (1024) 🗸                                                   |
| Renegotiate after   | 8 hrs 0 mins 0 secs                                                      |
| Advanced            |                                                                          |
|                     |                                                                          |
|                     |                                                                          |
|                     |                                                                          |
| Apply               |                                                                          |
| · + F · 7           |                                                                          |

| Parameter                 | Setting       | Description                                |
|---------------------------|---------------|--------------------------------------------|
| Encryption                | AES (256 bit) | Encryption settings used on the tunnel     |
| Authentication            | MD5           | Authentication settings used on the tunnel |
| Mode                      | Main          | Phase 1 negotiation type                   |
| MODP Group for Phase<br>1 | 1 (758)       | DH Phase 1                                 |
| MODP Group for Phase<br>2 | 2 (1024)      | DH Phase 2                                 |

#### Click **Apply** and **Save** to save the settings.

#### Configuration – Network > Virtual Private Networking (VPN) > IPsec > IKE > IKE 1 > Advanced

Enter the private key file name

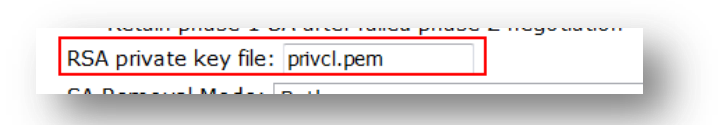

### **4 TESTING**

This section will show that the IPSec tunnel has been established.

The Event log will show the IPSec tunnel is up.

#### **Management – Event Log**

```
14:49:48, 25 Feb 2014,(2) IKE SA Removed. Peer: wrdigiuk,Successful Negotiation
14:49:18, 25 Feb 2014,Eroute 0 VPN up peer: wrdigiuk
14:49:18, 25 Feb 2014,New IPSec SA created by wrdigiuk
```

# MANAGEMENT - CONNECTIONS > VIRTUAL PRIVATE NETWORKING (VPN) > IPSEC > IPSEC TUNNELS > IPSEC TUNNELS 0 - 9 > IPSEC TUNNELS 0 - 9

Navigate to the above link where the status of the newly established IPSec tunnel/s can be seen. The first column shows which tunnel number the tunnel is connected to.

| IPsec  | rivate N  | etwor  | King (VPN)       |                   |      |             |            |            |                     |                |                        |           |     |        |
|--------|-----------|--------|------------------|-------------------|------|-------------|------------|------------|---------------------|----------------|------------------------|-----------|-----|--------|
| • IPse | ec Tunnel | ls     |                  |                   |      |             |            |            |                     |                |                        |           |     |        |
| Out    | bound V   | 1 SAs  |                  |                   |      |             |            |            |                     |                |                        |           |     |        |
| # P    | Peer IP A | ddr    | Local<br>Network | Remote<br>Network | АН   | ESP<br>Auth | ESP<br>Enc | IP<br>Comp | KBytes<br>Delivered | KBytes<br>Left | Time<br>Left<br>(secs) | Interface | VIP |        |
| 0 82   | 2.82.182. | 182 19 | 2.168.1.0/24     | 192.168.10.       | 0/24 | N/A         | MD5        | N/A        | 0                   | 0              | 25574                  | PPP 1     | N/A | Remove |
| Rer    | move All  | 1      |                  |                   |      |             |            |            |                     |                |                        |           |     |        |
| Inbo   | ound V1   | SAS    |                  |                   |      |             |            |            |                     |                |                        |           |     |        |
| # P    | Peer IP A | ddr    | Local<br>Network | Remote<br>Network | АН   | ESP<br>Auth | ESP<br>Enc | IP<br>Comp | KBytes<br>Delivered | KBytes<br>Left | Time<br>Left<br>(secs) | Interface | VIP |        |
| 0 8    | 2.82.182. | 182 19 | 2.168.1.0/24     | 192.168.10        | 0/24 | N/A         | MDS        | N/A        | 0                   | 0              | 25574                  | PPP 1     | N/A | Remove |
| Ren    | move All  |        |                  |                   |      |             |            |            |                     |                |                        |           |     |        |
| Outt   | bound V2  | SAS    |                  |                   |      |             |            |            |                     |                |                        |           |     |        |
| No T   | Funnels   |        |                  |                   |      |             |            |            |                     |                |                        |           |     |        |
| Inbo   | ound V2   | SAs    |                  |                   |      |             |            |            |                     |                |                        |           |     |        |
| No T   | Tunnels   |        |                  |                   |      |             |            |            |                     |                |                        |           |     |        |
| Def    | Frach     |        |                  |                   |      |             |            |            |                     |                |                        |           |     |        |

### 4.1 Confirm Traffic Traverses the IPSec Tunnels

This section will show traffic passing across the tunnel. To test this easily, an ICMP Echo Request/Reply (or PING) will pass from the Router A lan (initiator) to Router B Ethernet interface side (responder)

#### Administration > Execute a command

Ping 192.168.10.254 -e0

Using -e0 specifies that the source address is taken from Ethernet 0 which is the negociated LAN settings in the IPSec tunnel.

```
Command: ping 192.168.10.254 -e0
Command result
Pinging Addr [192.168.10.254]
sent PING # 1
PING receipt # 1 : response time 0.26 seconds
Iface: PPP 1
Ping Statistics
Sent : 1
Received : 1
Success : 100 %
Average RTT : 0.26 seconds
OK
```

Pinging from Computer on Ethernet side of Router B:

```
Administrator: Command Prompt

C:\Users\Administrator>ping 192.168.1.104

Pinging 192.168.1.104 with 32 bytes of data:

Reply from 192.168.1.104: bytes=32 time=128ms TTL=249

Reply from 192.168.1.104: bytes=32 time=180ms TTL=249

Reply from 192.168.1.104: bytes=32 time=122ms TTL=249

Ping statistics for 192.168.1.104:

Packets: Sent = 4, Received = 4, Lost = 0 (0% loss),

Approxinate round trip times in milli-seconds:

Minimum = 122ms, Maximum = 180ms, Average = 147ms

C:\Users\Administrator>_
```

### **5** CONFIGURATION FILES

#### **Digi TransPort WR 21 Router B (Responder)**

```
eroute 1 descr "Cert Tunnel"
eroute 1 peerid "wrdigide"
eroute 1 ourid "wrdigiuk"
eroute 1 locip "192.168.10.0"
eroute 1 locmsk "255.255.255.0"
eroute 1 remip "192.168.1.0"
eroute 1 remmsk "255.255.255.0"
eroute 1 ESPauth "MD5"
eroute 1 ESPenc "AES"
eroute 1 authmeth "RSA"
eroute 1 ikecfg 1
eroute 1 dhgroup 2
eroute 1 enckeybits 256
eroute 1 privkey "privh.pem"
eroute 1 debug ON
ike 1 encalg "AES"
ike 1 keybits 256
ike 1 aggressive ON
ike 1 ipsecgroup 2
ike 1 dpd OFF
ike 1 privrsakey "privh.pem"
ike 1 delmode 3
```

#### Digi TransPort WR 21 Router A (initiator)

```
eroute 1 descr "Cert Tunnel"
eroute 1 peerip "1.2.3.4"
eroute 1 peerid "wrdigiuk"
eroute 1 ourid "wrdigide"
eroute 1 locip "192.168.1.0"
eroute 1 locmsk "255.255.255.0"
eroute 1 remip "192.168.10.0"
eroute 1 remmsk "255.255.255.0"
eroute 1 ESPauth "MD5"
eroute 1 ESPenc "AES"
eroute 1 authmeth "RSA"
eroute 1 nosa "TRY"
eroute 1 autosa 2
eroute 1 ikecfg 1
eroute 1 dhgroup 2
eroute 1 enckeybits 256
eroute 1 privkey "privcl.pem"
eroute 1 debug ON
ike 1 encalg "AES"
ike 1 keybits 256
ike 1 ikegroup 2
ike 1 privrsakey "privcl.pem"
ike 1 delmode 3
```